Q プロパティのパネルが消えたので再表示したい

## A1 [パネル]-[プロパティ]コマンドで表示します

## A2 パネルの設定をリセットします

▼A1 [パネル]-[プロパティ]コマンドで表示します

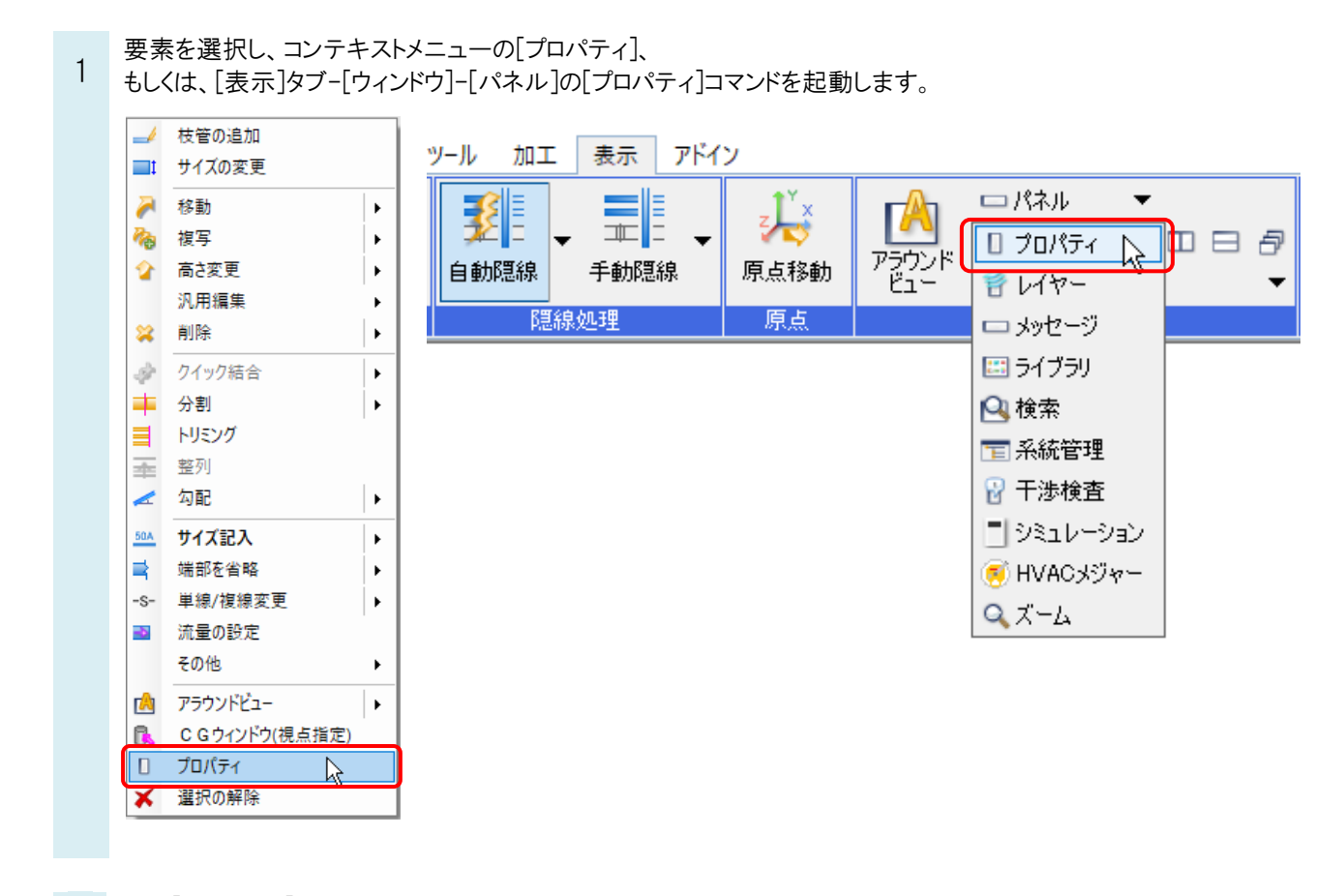

| 0 | 以降[フロパティ]はパネルに表示されます。 |                    |   |          |
|---|-----------------------|--------------------|---|----------|
| Ζ | ◎ 配管                  |                    | ~ |          |
|   | ⊞ 共通                  |                    | ~ |          |
|   | 日 デザイン                |                    |   | Н        |
|   | 色                     | 🔜 レイヤー色(190)       |   | 긝        |
|   | 太さ(複線)                | ―― レイヤー太さ (0.20mm) |   | ÷.       |
|   | <b>線種(複線)</b>         | レイヤー線種(実線)         |   | ×        |
|   | 太さ(単線)                | ―― レイヤー太さ(0.30mm)  |   | -2       |
|   | 線種(単線)                | レイヤー線種(実線)         |   | H        |
|   | ハッチング                 | なし                 |   | 等        |
|   | ピッチ                   | 1 mm               | _ | Ĕ.       |
|   | 太さ                    | 0.01mm             |   |          |
|   | ペイント                  | なし                 | _ |          |
|   | CG色                   | ■ レイヤーCG色(紫)       |   | 14       |
|   | □ 用途                  |                    |   | <u>m</u> |
|   | 用途                    | 冷温水(還)             |   | 7        |

▼A2 パネルの設定をリセットします

[設定]-[操作環境]-[ウィンドウ・パネル]を開きます。 1 「パネルレイアウトの設定」の「レイアウトを出荷時の位置に戻す」をクリックします。 図面の初期値 F) 操作環境 - ウィンドウ・パネル 表示 ÷ 自動で閉じるパネルの設定 表示方法 ○ パネルにマウスカーソルを重ねて表示させる ॑───── 操作環境 ● パネルをマウスクリックで表示させる スライド方法 ● パネルをなめらかにスライドして表示する ○ パネルをスライドして表示させない ▲ 📄 要素選択 パネルレイアウトの設定 ■ ⊆ ⊆ ⊆ (元)
 ■ ⊆ 座標指定 ÷... **同形** レイアウトを出荷時の位置に戻す R サイズ・名称記入 ● 📄 配管 ☑ ウィンドウのスクロールバーを表示する ÷--ダクト 確認ダイアログの設定 💷 シンコ 📴 配管・ダクト・電気共通 📴 スリーブ ÷ ボタンを押すと「次回から表示しない」のチェックを入れた、全て の確認ダイアログが表示されるようになります。 ÷... 建築 ÷... □ /2 mm
 □ /2 mm
 □ /2 mm
 □ /2 mm
 □ /2 mm
 □ /2 mm
 □ /2 mm
 □ /2 mm
 □ /2 mm
 □ /2 mm
 □ /2 mm
 □ /2 mm
 □ /2 mm
 □ /2 mm
 □ /2 mm
 □ /2 mm
 □ /2 mm
 □ /2 mm
 □ /2 mm
 □ /2 mm
 □ /2 mm
 □ /2 mm
 □ /2 mm
 □ /2 mm
 □ /2 mm
 □ /2 mm
 □ /2 mm
 □ /2 mm
 □ /2 mm
 □ /2 mm
 □ /2 mm
 □ /2 mm
 □ /2 mm
 □ /2 mm
 □ /2 mm
 □ /2 mm
 □ /2 mm
 □ /2 mm
 □ /2 mm
 □ /2 mm
 □ /2 mm
 □ /2 mm
 □ /2 mm
 □ /2 mm
 □ /2 mm
 □ /2 mm
 □ /2 mm
 □ /2 mm
 □ /2 mm
 □ /2 mm
 □ /2 mm
 □ /2 mm
 □ /2 mm
 □ /2 mm
 □ /2 mm
 □ /2 mm
 □ /2 mm
 □ /2 mm
 □ /2 mm
 □ /2 mm
 □ /2 mm
 □ /2 mm
 □ /2 mm
 □ /2 mm
 □ /2 mm
 □ /2 mm
 □ /2 mm
 □ /2 mm
 □ /2 mm
 □ /2 mm
 □ /2 mm
 □ /2 mm
 □ /2 mm
 □ /2 mm
 □ /2 mm
 □ /2 mm
 □ /2 mm
 □ /2 mm
 □ /2 mm
 □ /2 mm
 □ /2 mm
 □ /2 mm
 □ /2 mm
 □ /2 mm
 □ /2 mm
 □ /2 mm
 □ /2 mm
 □ /2 mm
 □ /2 mm
 □ /2 mm
 □ /2 mm
 □ /2 mm
 □ /2 mm
 □ /2 mm
 □ /2 mm
 □ /2 mm
 □ /2 mm
全ての確認ダイアログを表示させる ズームパネルー 拡大率 10 倍 < > OK キャンセル 設定の読み込み・保存 ▼

## ●補足説明

[プロパティ]パネルのタブにカーソルを合わせ、Ctrl キーを押しながらパネルをドラッグすると、パネルをフローティングし、 任意の位置に移動ができます。

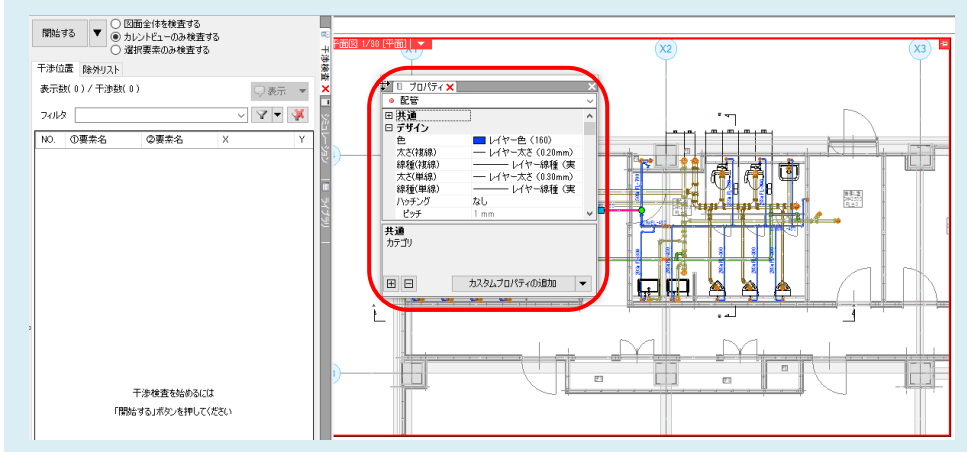

Ctrl キーを押しながらドラッグしてパネルを画面の端に移動し、青い帯が表示された時にマウスのボタンを放すとパネルをドッキングします。

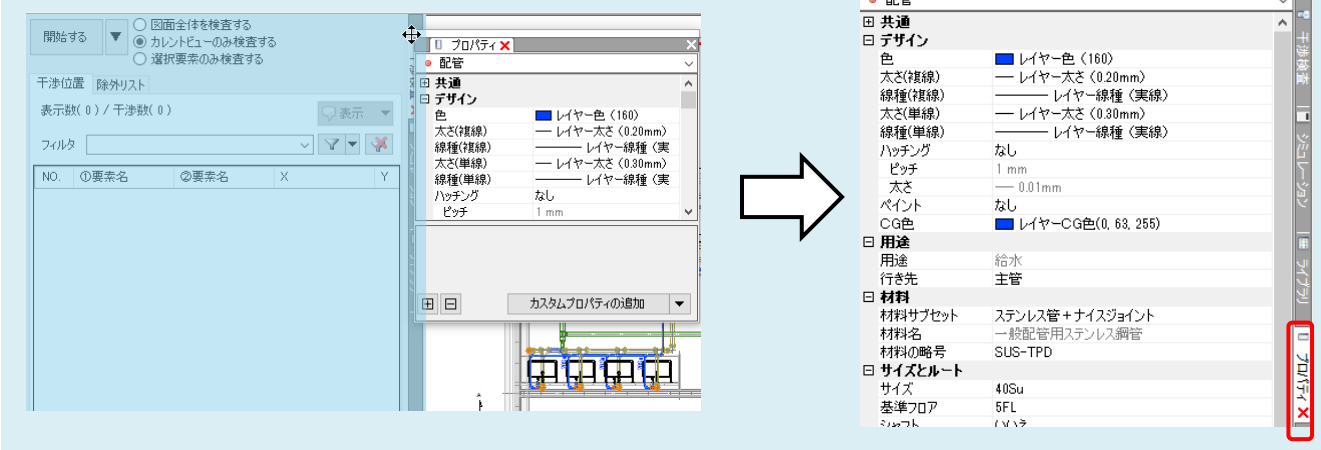